## How to Sign Up with MSPbots without Microsoft Office 365 Account

This article shows how you can set up MSPbots when you do not have an Office 365 account.

Do the following to set up MSPbots:

1. Go to https://app.mspbots.ai/emaillogin, and click Sign up.

| Ċ                                                   |                       |
|-----------------------------------------------------|-----------------------|
| Welcome back<br>New here? Sign_up.<br>Email Address | to MSPbots.           |
| Password                                            | Forgot your password? |
| Remember this device                                |                       |
|                                                     | Sign in               |

2. You will be asked to create an account. Enter information on the required fields and click Create Account.

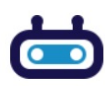

## Sign up to MSPbots.

Already have an account? Sign in

| First Name       | Last Name      |
|------------------|----------------|
| Email Address    |                |
| Company Name     |                |
| Password         |                |
| Confirm Password |                |
|                  | Create Account |

3. You will be directed back to the Sign In page. Enter the email address and password you provided in Step 2 and click Sign In.

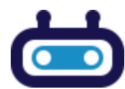

## Welcome back to MSPbots.

New here? Sign up.

| Email Address        |                       |
|----------------------|-----------------------|
| Password             | Forgot your password? |
| Remember this device |                       |
| S                    | ign in                |

4. Fill in the About your MSP form and click Save. Follow the prompts.

|                     | Help us to understand your business environment, so we can help determine the<br>best automation bots for you. |  |
|---------------------|----------------------------------------------------------------------------------------------------|--|
|                     | * Reporting / Dashboard Software                                                                               |  |
|                     | BrightGauge 🛞 🗸 ⊘                                                                                              |  |
|                     | * Attendance Software                                                                                          |  |
| ₩¥                  | Tsheets 🛞 🗸 ⊘                                                                                                  |  |
|                     | * Which peer groups are you in?                                                                                |  |
|                     | Robin Robins 🛞 🗸 🔗                                                                                             |  |
|                     | * BackUp Disaster Recovery Software                                                                            |  |
| Velcome to MSPBots! | Veeam Backup 🛞 🗸 ⊘                                                                                             |  |
|                     | * CSAT Platform                                                                                                |  |
|                     |                                                                                                    |  |

Note: You may skip the AAD authorization or AAD global policy settings pages.

5. When done with the prompts, navigate to the menu and go to Settings > User Management.

| 11323013                  |                        |                                    |        |                    |   |                  |             |
|---------------------------|------------------------|------------------------------------|--------|--------------------|---|------------------|-------------|
| <                         |                        |                                    |        |                    |   |                  |             |
| MarketPlace               | Daily Total Escalation | Daily Total Messages               | _      | Escalated Messages | _ | Get Started      |             |
| E Apps                    | 0                      | 0                                  |        | 0                  |   |                  | - 2         |
| 3 Bots                    | Weekly 0               | Weekly 0                           |        | Weekly 0           |   | About your MSP   | AAD Aumonza |
| Dashboards                | 7 davia annuali di ma  | anna hu hata (Data with an alati   | ing)   |                    |   | 7 Dava samant    |             |
| Scorecards                | 7 days generated me    | essages by bots (Bots with escalat | ion)   |                    |   | 7 Days generate  | ed messages |
| 9 Widgets                 |                        |                                    |        |                    |   |                  |             |
| Datasets                  |                        |                                    |        |                    |   |                  |             |
| <sup>5</sup> Integrations |                        |                                    |        |                    |   |                  |             |
| Settings ^                |                        |                                    | •      |                    |   |                  |             |
| E Get Started             |                        | No Dat                             | a      |                    |   |                  |             |
| Client Portal             |                        |                                    |        |                    |   |                  |             |
| NextTicket Rul            |                        |                                    |        |                    |   |                  |             |
| Consultant                |                        |                                    |        |                    |   |                  |             |
| Billing                   |                        |                                    |        |                    |   |                  |             |
| A User Managemen          |                        |                                    |        |                    |   |                  |             |
| Ø Organization            |                        |                                    |        |                    |   |                  |             |
| Role Managemen            | 7. days                |                                    | -1-411 |                    |   | 7.0              |             |
|                           | / nave denerated me    | essages by pots (Bots without esc  |        |                    |   | / Ligve deperate |             |

6. Click the New User button to add a user.

| `                           | M                                                                                                    |                                    |
|-----------------------------|----------------------------------------------------------------------------------------------------|------------------------------------|
| MarketPlace                 | 🞳 User Management 🗇                                                                                               |                                    |
| III Apps                    |                                                                                                    |                                    |
| Bots                        | Diable V Enalde Dillete                                                                                           | Account Status Enable V New User V |
| Dashboards                  | Court France      P 202 France     P 204 France                                                                   |                                    |
| (9) Scorecards              | a Excelement a Port Sport a CSV Opport                                                                            | Search Columns -                   |
| E Wideste                   | Oser wante i vicini Prist kante i Lass kante i message switch i kole gri i manager i status i bepartenent i moone | 1 Eural 1 200 Hole                 |
| L wages                     | User 2 2 0 user@163.com user@163.com User Set Manager Enabled                                                     | user@163.com                       |
| Datasets                    | test@163.com 2 2 at test test User, Admin Set Manager Enabled                                                     | test@163.com                       |
| d <sup>g</sup> integrations |                                                                                                    |                                    |
| Settings ^                  |                                                                                                    |                                    |
| Get Started                 |                                                                                                    |                                    |
| Ctient Portal               |                                                                                                    |                                    |
| NextTicket Rul              |                                                                                                    |                                    |
| E Consultant                |                                                                                                    |                                    |
| 3 Billing                   |                                                                                                    |                                    |
| A User Managemen            |                                                                                                    |                                    |
| Ø Organization              |                                                                                                    |                                    |
| Role Managemen              |                                                                                                    |                                    |

## 7. Fill in all the mandatory fields and click Confirm.

| User Name                                                                                                    |                                                                                                    |                                                                                                    |                                                          |                                   | Email                                   |                                                |                                          |                 |                                                                                |                                                                 |
|----------------------------------------------------------------------------------------------------|----------------------------------------------------------------------------------------------------|----------------------------------------------------------------------------------------------------|----------------------------------------------------------|-----------------------------------|-----------------------------------------|------------------------------------------------|------------------------------------------|-----------------|--------------------------------------------------------------------------------|-----------------------------------------------------------------|
| user                                                                                                    |                                                                                                    |                                                                                                    |                                                          |                                   | user                                    | @163.com                                       |                                          |                 |                                                                                |                                                                 |
| First Name                                                                                                    |                                                                                                    |                                                                                                    |                                                          |                                   | Last N                                  | ame                                            |                                          |                 |                                                                                |                                                                 |
| user@163.co                                                                                                    | m                                                                                                    |                                                                                                    |                                                          |                                   | user                                    | @163.com                                       |                                          |                 |                                                                                |                                                                 |
| Display Name                                                                                                    |                                                                                                    |                                                                                                    |                                                          |                                   | Passw                                   | ord                                            |                                          |                 |                                                                                |                                                                 |
| user@163.co                                                                                                    | m                                                                                                    |                                                                                                    |                                                          |                                   |                                         |                                                |                                          |                 |                                                                                |                                                                 |
| Mobile                                                                                                    |                                                                                                    |                                                                                                    |                                                          |                                   | Busine                                  | ss Phones                                      |                                          |                 |                                                                                |                                                                 |
| Mobile                                                                                                    |                                                                                                    |                                                                                                    |                                                          |                                   | Busi                                    | ness Phones                                    | 5                                        |                 |                                                                                |                                                                 |
|                                                                                                    |                                                                                                    |                                                                                                    |                                                          |                                   |                                         |                                                |                                          |                 |                                                                                |                                                                 |
| JOB INFORMA <sup>.</sup><br>Manager                                                                                                    | TION                                                                                                    |                                                                                                    |                                                          |                                   | Depart                                  | ment                                           |                                          |                 |                                                                                |                                                                 |
| Manager                                                                                                    |                                                                                                    |                                                                                                    |                                                          | ,                                 | <ul> <li>Sele</li> </ul>                | ction Departi                                  | ment                                     |                 | Q                                                                              |                                                                 |
|                                                                                                    |                                                                                                    |                                                                                                    |                                                          |                                   |                                         |                                                |                                          |                 |                                                                                |                                                                 |
| ACCOUNT INF<br>Role Config                                                                                                    | DRMATION                                                                                                    |                                                                                                    |                                                          |                                   |                                         |                                                |                                          |                 |                                                                                |                                                                 |
| User 🛞                                                                                                    |                                                                                                    |                                                                                                    |                                                          |                                   |                                         |                                                |                                          |                 | ~                                                                              | ٦                                                               |
|                                                                                                    |                                                                                                    |                                                                                                    |                                                          |                                   |                                         |                                                |                                          |                 |                                                                                |                                                                 |
| User                                                                                                    |                                                                                                    |                                                                                                    |                                                          |                                   | ~                                       |                                                |                                          |                 |                                                                                |                                                                 |
| Admin                                                                                                    |                                                                                                    |                                                                                                    |                                                          |                                   |                                         |                                                |                                          |                 |                                                                                |                                                                 |
| -                                                                                                    |                                                                                                    |                                                                                                    |                                                          |                                   |                                         |                                                |                                          |                 |                                                                                |                                                                 |
|                                                                                                    |                                                                                                    |                                                                                                    |                                                          |                                   |                                         |                                                |                                          |                 |                                                                                |                                                                 |
| Home Channel                                                                                                    |                                                                                                    |                                                                                                    |                                                          |                                   | Home                                    | Page                                           |                                          |                 |                                                                                |                                                                 |
| Home Chann                                                                                                    | el                                                                                                    |                                                                                                    |                                                          |                                   | Hom                                     | e Page                                         |                                          |                 | $\sim$                                                                         |                                                                 |
|                                                                                                    |                                                                                                    | DDING                                                                                                    |                                                          |                                   |                                         |                                                |                                          |                 |                                                                                |                                                                 |
| IHIRD-PARTY                                                                                                    |                                                                                                    | APPING                                                                                                    |                                                          |                                   |                                         |                                                |                                          |                 |                                                                                |                                                                 |
|                                                                                                    |                                                                                                    |                                                                                                    |                                                          |                                   |                                         |                                                |                                          |                 |                                                                                |                                                                 |
|                                                                                                    |                                                                                                    |                                                                                                    |                                                          |                                   |                                         |                                                |                                          | Can             | cel Confirm                                                                    |                                                                 |
|                                                                                                    |                                                                                                    |                                                                                                    |                                                          |                                   |                                         |                                                |                                          |                 |                                                                                |                                                                 |
|                                                                                                    |                                                                                                    |                                                                                                    |                                                          |                                   |                                         |                                                |                                          |                 |                                                                                |                                                                 |
| he new us                                                                                                    | er should r                                                                                                    | now app                                                                                                    | ear on ti                                                | he list of                        | users.                                  |                                                |                                          |                 |                                                                                |                                                                 |
| he new us                                                                                                    | er should n                                                                                                    | now app<br>≚                                                                                                    | ear on ti                                                | ne list of                        | users.                                  |                                                |                                          |                 |                                                                                |                                                                 |
| The new use                                                                                                    | er should r                                                                                                    | 10w app<br>×<br>1ent @                                                                                                    | ear on ti                                                | ne list of                        | users.                                  |                                                |                                          |                 |                                                                                |                                                                 |
| The new us<br><<br>anelPlace                                                                                                    | er should r<br>User Management<br>User Management<br>Dicable V Enable                                                                                                    | now app                                                                                                    | ear on ti                                                | ne list of                        | users.                                  |                                                |                                          |                 | Account Status Enable                                                          | V New                                                           |
| The new use<br><<br>anterPlace<br>25<br>25<br>28<br>20                                                                                   | er should r<br>User Management<br>User Management<br>Dtuste  V Erstée                                                                                                    | now app                                                                                                    | ear on ti                                                | ne list of                        | users.                                  |                                                |                                          |                 | Account Status Enable                                                          | ✓ New                                                           |
| The new us<br>< arkelPlace  pp  ssboards  corecards                                                                                      | User Management                                                                                                    | now app                                                                                                    | CSV Export                                               | ne list of                        | users.                                  |                                                |                                          |                 | Account Status Enable<br>Search                                                | <                                                               |
| The new us:<br><ul> <li>anterface</li> <li>anterface</li> <li>anterface</li> <li>concarats</li> <li>concarats</li> <li>topets</li> </ul> | er should r<br>○ User Management<br>○ User Management<br>Ctuate ○ Enutie<br>□ Excel Export ■<br>□ User Name Y<br>□ user                                                              | NOW ADD<br>× nent ⑦ Detes PDF Export Action Firs V V V V V V V V V V V V V V V V V V V                                                                                                    | CSV Export<br>IName T Last N<br>r@163.com user@          | INCE HIST OF                      | Switch Y Role of User                   | Y Manager Y<br>Set Manager                     | 7 Status Y Departe<br>Enabled            | nent Y Mobile ' | Account Status Enable<br>Search<br>/ Email<br>user@163.com                     | <ul> <li>New</li> <li>Colur</li> <li>Job Title</li> </ul>       |
| The new use                                                                                                    | er should r<br>Cuse Management<br>Si User Managem<br>Duate Cuse Managem<br>Duate Cuser Name Y<br>Cuser Name Y<br>Cuser Name Y<br>Cuser Name Y                                        | NOW ADD<br>× nent ⑦ Deete PDF Export ■ Action Firs Ø Ø Ø use Ø Ø Ø use Ø Ø Ø use Ø Ø Ø use Ø Ø Ø use Ø Ø Ø use Ø Ø Ø use Ø Ø Ø use Ø Ø Ø use Ø Ø Ø use Ø Ø Ø use Ø Ø Ø use Ø Ø Ø Ø use Ø Ø Ø Ø use Ø Ø Ø Ø use Ø Ø Ø Ø use Ø Ø Ø Ø use Ø Ø Ø Ø use Ø Ø Ø Ø use Ø Ø Ø Ø use Ø Ø Ø Ø use Ø Ø Ø Ø use Ø Ø Ø Ø use Ø Ø Ø Ø use Ø Ø Ø Ø use Ø Ø Ø Ø use Ø Ø Ø Ø use Ø Ø Ø Ø use Ø Ø Ø Ø use Ø Ø Ø Ø use Ø Ø Ø Ø use Ø Ø Ø Ø use Ø Ø Ø Ø use Ø Ø Ø Ø use Ø Ø Ø Ø Ø use Ø Ø Ø Ø use Ø Ø Ø Ø use Ø Ø Ø Ø use Ø Ø Ø Ø use Ø Ø Ø Ø use Ø Ø Ø Ø use Ø Ø Ø Ø Ø use Ø Ø Ø Ø Ø use Ø Ø Ø Ø use Ø Ø Ø Ø Ø use Ø Ø Ø Ø use Ø Ø Ø Ø use Ø Ø Ø Ø use Ø Ø Ø Ø use Ø Ø Ø Ø use Ø Ø Ø Ø use Ø Ø Ø Ø Ø use Ø Ø Ø Ø use Ø Ø Ø Ø Ø use Ø Ø Ø Ø Ø use Ø Ø Ø Ø Ø use Ø Ø Ø Ø Ø Ø use Ø Ø Ø Ø Ø Ø Ø use Ø Ø Ø Ø Ø use Ø Ø Ø Ø Ø Ø Ø Ø use Ø Ø Ø Ø Ø Ø Ø use Ø Ø Ø Ø Ø Ø Ø Ø Ø use Ø Ø Ø Ø Ø Ø Ø Ø Ø Ø Ø Ø Ø Ø Ø Ø Ø Ø Ø | CSV Export<br>Name Y Last N<br>r@163.com user@<br>test   | Ine list of<br>Message<br>Mission | Buttch T Role (1)                       | Y Manager Y<br>Set Manager<br>Inin Set Manager | r Status Y Departs<br>Enabled<br>Enabled | nent Y Mobile ' | Account Status Enable<br>Search<br>r Email<br>user@153.com                     | Colur<br>Q. Colur<br>Job Title                                  |
| The new use<br>anterFace<br>as<br>35<br>35<br>35<br>36<br>36<br>36<br>36<br>36<br>36<br>36<br>36<br>36<br>36<br>36<br>36<br>36           | User Management     User Management     User Management     User Management     User Vanae     User Vanae     User Vanae     User Vanae     User Vanae     User Vanae     User Vanae | x nent ⑦<br>Detes<br>PDF Export ■<br>Action Firs<br>Ø Ø Ø @ use                                                                                                    | CSV Export<br>IName Y Last N<br>v@163.com user@<br>itest | ame y Message<br>1163.com         | Switch Y Role () T<br>User<br>User, Adr | Y Manager Y<br>Set Manager<br>In Set Manager   | r Status y Departs<br>Enabled<br>Enabled | nent y Mobile y | Account Studies Enable<br>Bearch<br>Email<br>userg 163.com<br>testig 163.com   | <ul> <li>New</li> <li>Q. Coluit</li> <li>y Job Title</li> </ul> |
| The new use<br>anterFace<br>ass<br>35<br>35<br>35<br>35<br>35<br>35<br>35<br>35<br>35<br>35<br>35<br>35<br>35                            | er should r<br>User Managemett<br>S User Managemett<br>Duster Duster<br>Duster Duster<br>Duster Venter<br>User Kanager<br>Duster<br>Duster Venter<br>User Manager                    | NOW ADD                                                                                                    | CSV Export<br>IName Y Last N<br>Ing 163.com userg        | ame Y Message                     | Switch T Role @ 1<br>User<br>User, Adr  | Y Manager Y<br>Set Manager<br>Set Manager      | F Status Y Departs<br>Enabled<br>Enabled | nest Y Mobile · | Account States English<br>Sectors<br>/ Email<br>userge133.com<br>Jestig163.com | Colur<br>G. Colur<br>Job Title                                  |

Add this URL to your bookmarks for quick login: https://app.mspbots.ai/emaillogin.